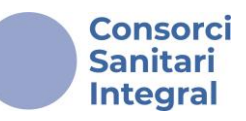

# Subsanació dels motius d'exclusió del llistat provisional de persones admeses i excloses en la convocatòria a través de la plataforma de Convocatòries e-PIC

Un cop finalitzat el termini de presentació de sol·licituds i realitzades les verificacions documentals corresponents, s'enviarà un correu-e a totes les persones, la sol·licitud de les quals hagi estat confirmada, per a comunicar la publicació del **llistat provisional de persones candidates admeses i excloses**, on s'indiquen en cada cas els motius d'exclusió. Després de la publicació del llistat provisional, **s'obre un període de 5 dies** hàbils a comptar des de l'endemà de la data de la publicació del llistat provisional perquè les persones interessades puguin subsanar el defecte o error que hagi provocat la seva exclusió. Per aportar la documentació requerida, hauran d'accedir a la plataforma de Convocatòries e-PIC.

| • | Convocatòries   CSI |                           |                    | CSI           | ×      | +                                         |
|---|---------------------|---------------------------|--------------------|---------------|--------|-------------------------------------------|
| ← | $\rightarrow$       | C                         | 010                | convocatories | csi.ca | t                                         |
|   |                     | Conso<br>Sanita<br>Integr | orci<br>ari<br>ral | e-PJ          | C      | Plataforma d'Inscripció a la Convocatòria |

El primer que has de fer és accedir al lloc web a través del següent enllaç: **convocatories.csi.cat**.

# Recorda!

- Es recomana realitzar la subsanació des d'un ordinador.
- Si ets professional del Consorci Sanitari Integral, hauràs d'utilitzar el teu <u>Nom d'usuari i contrasenya de Windows per accedir</u>. En cas de pèrdua de la contrasenya, contacta amb el <u>Departament</u> <u>d'Informàtica</u>.
- Si no ets professional del CSI, en cas de pèrdua de la contrasenya, adreça't a <u>ofertapublica@csi.cat</u>.

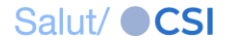

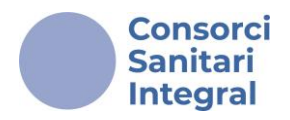

Un cop dins podràs accedir a la Convocatòria d'Oferta Pública o Mobilitat Interna (depenent del procés en curs) **pendent de subsanar** a l'apartat "**LES MEVES SOL-LICITUDS**" en la barra superior.

| Consorci<br>Sanitari<br>Integral | e-PJC          | Plataforma d'Inscripció a la Convocatòria                         | PROVA PROVA | 🕞 Desconr |
|----------------------------------|----------------|-------------------------------------------------------------------|-------------|-----------|
|                                  |                | LES MEVES SOL·LICITUDS                                            |             |           |
| C C                              | ONVOCATÒLIA D' | DFERTA PÚBLICA D'OCUPACIÓ TAXES DE REPOSICIÓ 2020 I 2021- ESMENES |             |           |
| 🎝 Inscrip                        | ocions obertes | Convocatòries en curs Convocatòries tancades                      |             |           |

Si tens documentació pendent de subsanar, s'indicarà amb la paraula "ESMENES" en color taronja a la dreta del títol. Hauràs de situar el cursor sobre la Convocatòria i accedir.

Si tens alguna dificultat per accedir, recorda que hauràs de posar-te en contacte amb <u>ofertapublica@csi.cat</u> dins del termini establert per subsanar la documentació requerida.

### Recorda!

- Comprova si tens documentació pendent de subsanar al Llistat provisional de persones candidates admeses i excloses.
- Només és possible subsanar la documentació requerida.
- En cap cas serà possible subsanar la documentació relacionada amb els mèrits.

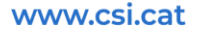

Salut/ **CSI** 

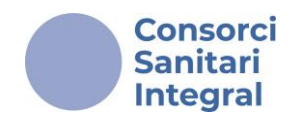

La plataforma et dirigirà al "**Pas 3: "Adjuntar documentació**"". En aquest pas, trobaràs la llista de la documentació presentada durant el període d'inscripció (s'indica el títol dels documents).

| Pas 1                                                          | Pas 2                                               |            | Pas 3                    |                                                                    |                        | Pas 4                         |     |  |
|----------------------------------------------------------------|-----------------------------------------------------|------------|--------------------------|--------------------------------------------------------------------|------------------------|-------------------------------|-----|--|
| Informar dades personals                                       | Seleccionar places                                  | Ad         | djuntar docum            | ientació                                                           |                        | Confirmar                     |     |  |
|                                                                |                                                     |            | Co<br>Un cop confi       | onfirmar les esmenes<br>mades, no es podran modificar <sup>.</sup> | ÷                      |                               |     |  |
| ADJUNTAR DOCUMENTACIÓ A LA SOL·LICITUD RESUM DE LA SOL·LICITUD |                                                     |            |                          |                                                                    | IM DE LA SOL·LICITUD   |                               |     |  |
| A Només documen                                                | ts en format PDF. Consulteu la convocatòria         | L 🛕        | Estat actual: Confirmada |                                                                    |                        | Confirmada                    |     |  |
| Tipus de document*                                             | Arxiu*                                              |            |                          |                                                                    | Data de sol·licitud    | : 14/04/2025 13:01h           |     |  |
| DNI/NIE (OBLIGATORI)                                           | <b>\$</b>                                           |            | Triar                    |                                                                    | D.                     | ades del sol·licitant         |     |  |
|                                                                |                                                     |            | mai                      |                                                                    | Cognoms Nom:           |                               |     |  |
| Ø                                                              | Adjuntar                                            |            |                          |                                                                    | Telèfon:               | 654216050                     |     |  |
|                                                                |                                                     |            |                          |                                                                    | Correu:                | csi.ofertapublica@gmail.com   |     |  |
| Docur                                                          | nentació adjuntada                                  |            |                          |                                                                    | Situació actual:       | Amb contracte temporal al CSI |     |  |
|                                                                | Tipus                                               |            | Document                 |                                                                    | Anunci vist a:         | Intranet del CSI              |     |  |
| DNI/NIE (OBLIGATORI)                                           |                                                     |            | PROVA.pdf                |                                                                    |                        | Dades laborals                |     |  |
| Titulació requerida (OBLIGATORI)                               |                                                     |            | PROVA.pdf                |                                                                    | Procés/:               | ADMINISTRATIU/IVA             |     |  |
| Acreditació nivell de català / sol·licitud d'exemp             | ció de l'acreditació del nivell requerit de coneixe | ment de la | PROVA.pdf                |                                                                    | Categoria:             | ATENCIÓ AL CIUTADÀ            |     |  |
| Ilengua catalana (OBLIGATORI)                                  |                                                     |            |                          | _                                                                  | Centre:                | ABS COLLBLANC                 |     |  |
|                                                                |                                                     |            |                          | _                                                                  | Jornada:               | Completa                      |     |  |
| 1.1. Formacio de merits del lloc de treball indic              | ada a l'Annex I. Llistat de places                  |            | PROVA.pdf                | _                                                                  | Torn:                  | Matí                          |     |  |
| 1.2. Formació reglada                                          |                                                     | PROVA.pdf  | _                        | Llocs de treball sol·licitats per ordre de preferènc               |                        |                               |     |  |
| 1.3. Formació d'actualització de coneixements                  |                                                     | PROVA.pdf  | - /                      | PROVA- ADMINISTRATIU/IVA ASSISTENCIAL ATENCIÓ                      |                        |                               |     |  |
| 1.4. Activitat clentifica                                      |                                                     | PROVA.put  |                          | QUIRURGICA - HMB/0525/IE                                           |                        |                               |     |  |
| 2 Experiència professional                                     |                                                     | - \        | PROVA pdf                |                                                                    | Documentació adjuntada |                               |     |  |
|                                                                |                                                     |            |                          |                                                                    | 1 DNVNIE               | PROVA                         | pdf |  |
|                                                                |                                                     |            |                          |                                                                    | 2 TITULACIO REQUER     | IDA PROVA                     | pdf |  |

ACREDITACIÓ NIVELL DE CATALÀ / SOL·LICITUD

#### www.csi.cat

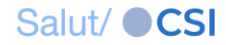

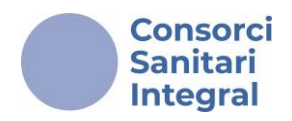

Hauràs de consultar el **Llistat provisional de persones candidates admeses i excloses** per verificar la documentació pendent de subsanar.

Per tant, podràs repetir el mateix procediment que vas seguir en la inscripció per adjuntar documentació.

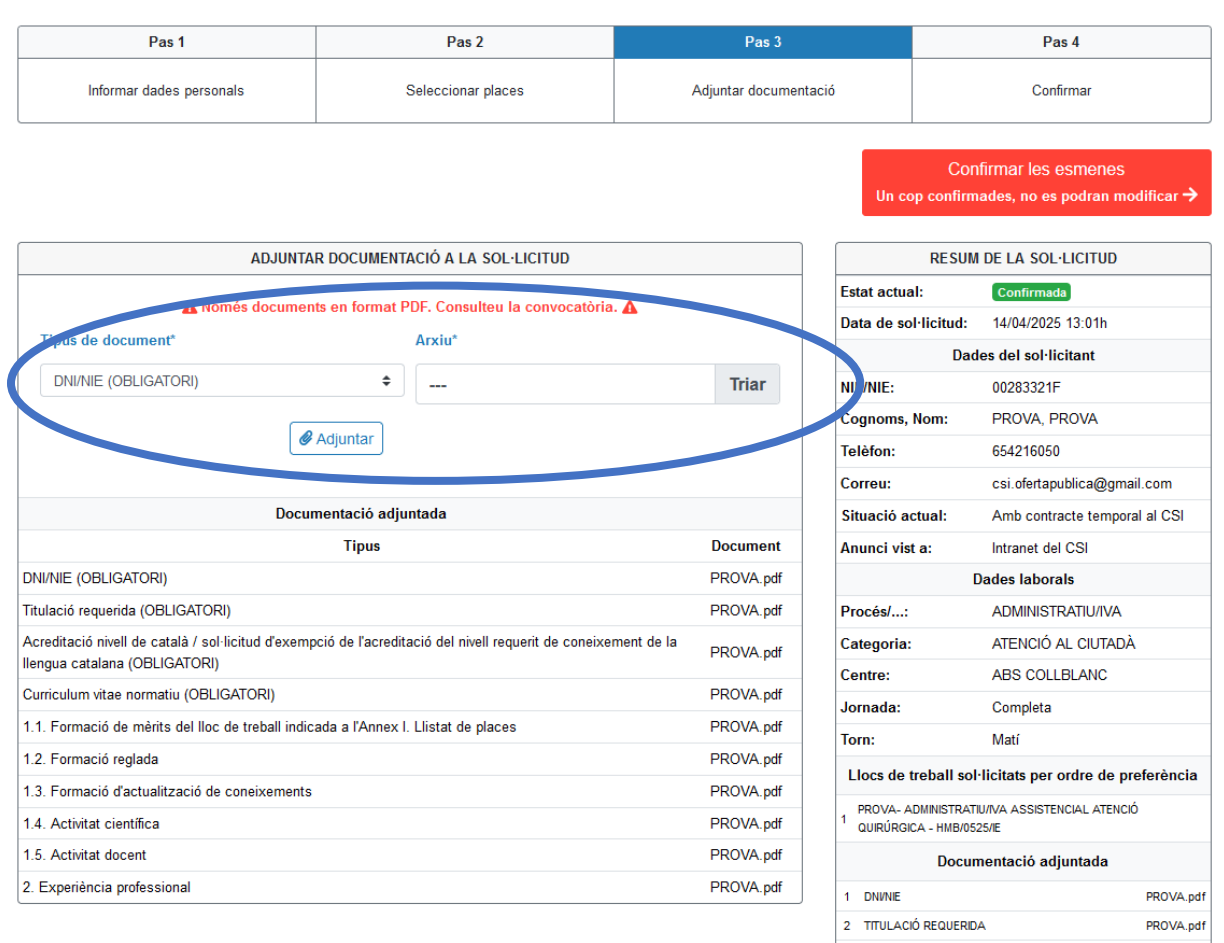

ACREDITACIÓ NIVELL DE CATALÀ / SOL·LICITUD

# A continuació, s' indiquen els passos a seguir per adjuntar la documentació.

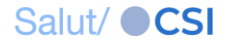

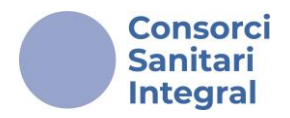

Has de seleccionar el "<u>Tipus de document</u>" (1) (per exemple: DNI/NIE), fer clic al botó "<u>Triar</u>" (2) i triar el document que vols adjuntar.

A continuació, hauràs de fer clic al botó "<u>Adjuntar</u>" (3).

| Image: Second Second | ADJUNTAR DOCUMENTACIÓ A LA SOL·LICITUD                                                                                                    |            |
|----------------------------------------------------------------------------------------------------|----------------------------------------------------------------------------------------------------|------------|
| Documentació adjuntadaTipusDocumentDNI/NIE (OBLIGATORI)PROVA.pdfTitulació requerida (OBLIGATORI)PROVA.pdfAcreditació nivell de català / sol·licitud d'exempció de l'acreditació del nivell requerit de coneixement de la<br>llengua catalana (OBLIGATORI)PROVA.pdfCurriculum vitae normatiu (OBLIGATORI)PROVA.pdf1.1. Formació de mèrits del lloc de treball indicada a l'Annex I. Llistat de placesPROVA.pdf1.2. Formació regladaPROVA.pdf1.3. Formació d'actualització de coneixementsPROVA.pdf1.4. Activitat científicaPROVA.pdf1.5. Activitat docentPROVA.pdf                                                                                                    | Image: A Només documents en format PDF. Consulteu la convocatòria. ▲     Tipus de document*   Arxiu*     DNI/NIE (OBLIGATORI)      Image: Adjuntar   3 | 2<br>Triar |
| TipusDocumentDNI/NIE (OBLIGATORI)PROVA.pdfTitulació requerida (OBLIGATORI)PROVA.pdfAcreditació nivell de català / sol·licitud d'exempció de l'acreditació del nivell requerit de coneixement de la<br>llengua catalana (OBLIGATORI)PROVA.pdfCurriculum vitae normatiu (OBLIGATORI)PROVA.pdf1.1. Formació de mèrits del lloc de treball indicada a l'Annex I. Llistat de placesPROVA.pdf1.2. Formació regladaPROVA.pdf1.3. Formació d'actualització de coneixementsPROVA.pdf1.4. Activitat científicaPROVA.pdf1.5. Activitat docentPROVA.pdf                                                                                                    | Documentació adjuntada                                                                                                    |            |
| DNI/NIE (OBLIGATORI)PROVA.pdfTitulació requerida (OBLIGATORI)PROVA.pdfAcreditació nivell de català / sol licitud d'exempció de l'acreditació del nivell requerit de coneixement de la<br>llengua catalana (OBLIGATORI)PROVA.pdfCurriculum vitae normatiu (OBLIGATORI)PROVA.pdf1.1. Formació de mèrits del lloc de treball indicada a l'Annex I. Llistat de placesPROVA.pdf1.2. Formació regladaPROVA.pdf1.3. Formació d'actualització de coneixementsPROVA.pdf1.4. Activitat científicaPROVA.pdf1.5. Activitat docentPROVA.pdf                                                                                                    | Tipus                                                                                                    | Document   |
| Titulació requerida (OBLIGATORI)   PROVA.pdf     Acreditació nivell de català / sol·licitud d'exempció de l'acreditació del nivell requerit de coneixement de la llengua catalana (OBLIGATORI)   PROVA.pdf     Curriculum vitae normatiu (OBLIGATORI)   PROVA.pdf     1.1. Formació de mèrits del lloc de treball indicada a l'Annex I. Liistat de places   PROVA.pdf     1.2. Formació reglada   PROVA.pdf     1.3. Formació d'actualització de coneixements   PROVA.pdf     1.4. Activitat científica   PROVA.pdf                                                                                                    | DNI/NIE (OBLIGATORI)                                                                                                    | PROVA.pdf  |
| Acreditació nivell de català / sol·licitud d'exempció de l'acreditació del nivell requerit de coneixement de la   PROVA.pdf     Ilengua catalana (OBLIGATORI)   PROVA.pdf     1.1. Formació de mèrits del lloc de treball indicada a l'Annex I. Llistat de places   PROVA.pdf     1.2. Formació reglada   PROVA.pdf     1.3. Formació d'actualització de coneixements   PROVA.pdf     1.4. Activitat científica   PROVA.pdf     1.5. Activitat docent   PROVA.pdf                                                                                                    | Titulació requerida (OBLIGATORI)                                                                                                    | PROVA.pdf  |
| Curriculum vitae normatiu (OBLIGATORI)   PROVA.pdf     1.1. Formació de mèrits del lloc de treball indicada a l'Annex I. Llistat de places   PROVA.pdf     1.2. Formació reglada   PROVA.pdf     1.3. Formació d'actualització de coneixements   PROVA.pdf     1.4. Activitat científica   PROVA.pdf     1.5. Activitat docent   PROVA.pdf                                                                                                    | Acreditació nivell de català / sol·licitud d'exempció de l'acreditació del nivell requerit de coneixement de la<br>Ilengua catalana (OBLIGATORI)       | PROVA.pdf  |
| 1.1. Formació de mèrits del lloc de treball indicada a l'Annex I. Llistat de places   PROVA.pdf     1.2. Formació reglada   PROVA.pdf     1.3. Formació d'actualització de coneixements   PROVA.pdf     1.4. Activitat científica   PROVA.pdf     1.5. Activitat docent   PROVA.pdf                                                                                                    | Curriculum vitae normatiu (OBLIGATORI)                                                                                                    | PROVA.pdf  |
| 1.2. Formació reglada PROVA.pdf   1.3. Formació d'actualització de coneixements PROVA.pdf   1.4. Activitat científica PROVA.pdf   1.5. Activitat docent PROVA.pdf                                                                                                    | 1.1. Formació de mèrits del lloc de treball indicada a l'Annex I. Llistat de places                                                                    | PROVA.pdf  |
| 1.3. Formació d'actualització de coneixements PROVA.pdf   1.4. Activitat científica PROVA.pdf   1.5. Activitat docent PROVA.pdf                                                                                                    | 1.2. Formació reglada                                                                                                    | PROVA.pdf  |
| 1.4. Activitat científica PROVA.pdf   1.5. Activitat docent PROVA.pdf                                                                                                    | 1.3. Formació d'actualització de coneixements                                                                                                    | PROVA.pdf  |
| 1.5. Activitat docent PROVA.pdf                                                                                                    | 1.4. Activitat científica                                                                                                    | PROVA.pdf  |
|                                                                                                    | 1.5. Activitat docent                                                                                                    | PROVA.pdf  |
| 2. Experiència professional PROVA.pdf                                                                                                    | 2. Experiència professional                                                                                                    | PROVA.pdf  |

| RESUM DE LA SOL·LICITUD                                                   |                                                        |  |  |  |  |  |  |
|---------------------------------------------------------------------------|--------------------------------------------------------|--|--|--|--|--|--|
| Estat actual: Confirmada                                                  |                                                        |  |  |  |  |  |  |
| Data de sol·licitud:                                                      | 14/04/2025 13:01h                                      |  |  |  |  |  |  |
| Dade                                                                      | Dades del sol·licitant                                 |  |  |  |  |  |  |
| NIF/NIE:                                                                  | 00283321F                                              |  |  |  |  |  |  |
| Cognoms, Nom:                                                             | PROVA, PROVA                                           |  |  |  |  |  |  |
| Telèfon:                                                                  | 654216050                                              |  |  |  |  |  |  |
| Correu:                                                                   | csi.ofertapublica@gmail.com                            |  |  |  |  |  |  |
| Situació actual:                                                          | Amb contracte temporal al CSI                          |  |  |  |  |  |  |
| Anunci vist a:                                                            | Intranet del CSI                                       |  |  |  |  |  |  |
| Dades laborals                                                            |                                                        |  |  |  |  |  |  |
| Procés/: ADMINISTRATIU/IVA                                                |                                                        |  |  |  |  |  |  |
| Categoria:                                                                | ATENCIÓ AL CIUTADÀ                                     |  |  |  |  |  |  |
| Centre:                                                                   | ABS COLLBLANC                                          |  |  |  |  |  |  |
| Jornada:                                                                  | Completa                                               |  |  |  |  |  |  |
| Torn:                                                                     | Matí                                                   |  |  |  |  |  |  |
| Llocs de treball sol·                                                     | Llocs de treball sol·licitats per ordre de preferència |  |  |  |  |  |  |
| PROVA- ADMINISTRATIU/IVA ASSISTENCIAL ATENCIÓ<br>QUIRÚRGICA - HMB/0525/IE |                                                        |  |  |  |  |  |  |
| Documentació adjuntada                                                    |                                                        |  |  |  |  |  |  |
| 1 DNI/NIE                                                                 | PROVA.pdf                                              |  |  |  |  |  |  |
| 2 TITULACIÓ REQUERI                                                       | DA PROVA.pdf                                           |  |  |  |  |  |  |

## **Recorda!**

- Només podràs adjuntar un únic arxiu (que pot incloure diversos documents) en format PDF per cada apartat.

- Tota la formació indicada a l'apartat "<u>TITULACIÓ REQUERIDA</u>" de l' "<u>Annex</u> <u>I. Llistat de places</u>" s'ha d'adjuntar en un únic document PDF.

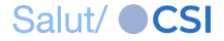

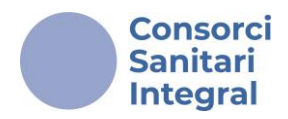

Automàticament, apareixerà a "**Documentació adjuntada**" el document que acabes d'adjuntar. Es marcarà amb la paraula "**ESMENA**" en color blau per diferenciar-lo del document adjuntat durant el període d'inscripció. Pots repetir aquest procés tantes vegades com sigui necessari.

| Tipus de document*          | Arxiu*            | Arxiu*    |  |  |  |
|-----------------------------|-------------------|-----------|--|--|--|
| DNI/NIE (OBLIGATORI)        | ÷                 | Triar     |  |  |  |
| Ø                           | Adjuntar          |           |  |  |  |
| Docume                      | entació adjuntada |           |  |  |  |
|                             | Tipus             | Document  |  |  |  |
| DNI/NIE (OBLIGATORI) ESMENA |                   | PROVA.pdf |  |  |  |
| DNI/NIE (OBLIGATORI)        |                   | PROVA.pdf |  |  |  |

En el cas d'haver d'aportar certificats d'empresa per **subsanar l'experiència** requerida s'hauran d'adjuntar en l'apartat "<u>Titulació requerida</u>".

És recomanable que t'asseguris que el procés de subsanació s'ha realitzat correctament.

Per finalitzar, hauràs de prémer el botó "Confirmar les esmenes".

Recorda que, un cop finalitzada la subsanació, no podràs realitzar cap modificació a la sol·licitud.

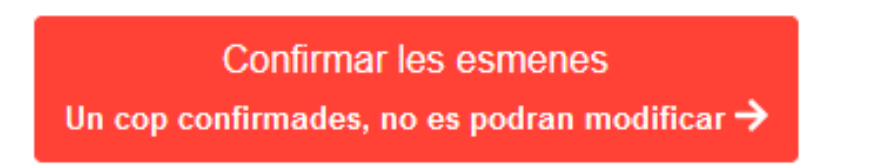

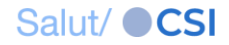

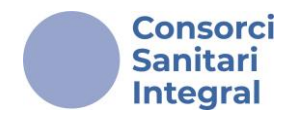

Confirmada la subsanació, trobaràs un **justificant a la mateixa pàgina**, on es mostraran les dades de la sol·licitud realitzada durant el període de presentació així com els detalls de la subsanació que acabes de completar, inclosos els noms dels documents PDF que has adjuntat.

## CONVOCATÒRIA D'OFERTA PÚBLICA D'OCUPACIÓ TAXES DE REPOSICIÓ 2020 I 2021-

#### Esmenes de documents confirmades

Data de confirmació de la sol·licitud: 14/04/2025 13:01h Data de confirmació de les esmenes: 14/04/2025 14:27h

Agraïm el vostre interès. En breu rebreu un correu electrònic amb les dades de la vostra sol·licitud.

|                                                             | RESUM DE LA SOL·LICITUD                                                           |                    |  |  |  |
|-------------------------------------------------------------|-----------------------------------------------------------------------------------|--------------------|--|--|--|
| Estat actual:                                               | Confirmada                                                                        |                    |  |  |  |
| Data de sol·licitud:                                        | 14/04/2025 13:01h                                                                 |                    |  |  |  |
|                                                             | Dades del sol·licitant                                                            |                    |  |  |  |
| NIF/NIE:                                                    | 00283321F                                                                         |                    |  |  |  |
| Cognoms, Nom:                                               | PROVA, PROVA                                                                      |                    |  |  |  |
| Telèfon:                                                    | 654216050                                                                         |                    |  |  |  |
| Correu:                                                     | csi.ofertapublica@gmail.com                                                       |                    |  |  |  |
| Situació actual:                                            | Amb contracte temporal al CSI                                                     |                    |  |  |  |
| Anunci vist a:                                              | Intranet del CSI                                                                  |                    |  |  |  |
|                                                             | Dades laborals                                                                    |                    |  |  |  |
| Procés/:                                                    | ADMINISTRATIU/IVA                                                                 |                    |  |  |  |
| Categoria:                                                  | ATENCIÓ AL CIUTADÀ                                                                | ATENCIÓ AL CIUTADÀ |  |  |  |
| Centre:                                                     | ABS COLLBLANC                                                                     | ABS COLLBLANC      |  |  |  |
| Jornada:                                                    | Completa                                                                          | Completa           |  |  |  |
| Torn:                                                       | Matí                                                                              |                    |  |  |  |
| locs de                                                     | treball sol·licitats per ordre de preferència                                     |                    |  |  |  |
| 1 PROVA- A MINI STRATIU/I                                   | VA ASSISTENCIAL ATENCIÓ QUIRÚRGICA - HMB/0525                                     | VIE                |  |  |  |
|                                                             | Documentació adjuntada                                                            |                    |  |  |  |
| 1 DNI/NIE (ESMENA)                                          |                                                                                   | PROVA.pdf          |  |  |  |
| 2 DNI/NIE                                                   |                                                                                   | PROVA.pdf          |  |  |  |
| 3 TITULACIÓ REQUERIDA                                       |                                                                                   | PROVA.pdf          |  |  |  |
| ACREDITACIÓ NIVELL D<br>4 L'ACREDITACIÓ DEL NIV<br>CATALANA | E CATALÀ / SOL·LICITUD D'EXEMPCIÓ DE<br>ELL REQUERIT DE CONEIXEMENT DE LA LLENGUA | PROVA.pdf          |  |  |  |
| 5 CURRICULUM VITAE NO                                       | RMATIU                                                                            | PROVA.pdf          |  |  |  |
| 6 1.1. Formació de mèrits de                                | el lloc de treball indicada a l'Annex I. Llistat de places                        | PROVA.pdf          |  |  |  |
| 7 1.2. Formació reglada                                     |                                                                                   | PROVA.pdf          |  |  |  |

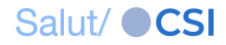

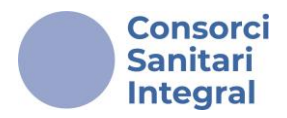

També rebràs un correu amb el mateix justificant, que servirà com a confirmació de la teva subsanació, amb l'assumpte: "<u>Confirmació de les</u> <u>esmenes de documents</u>". Assegura't de rebre'l i que inclogui la data i l'hora de registre, com a justificant per possibles verificacions futures.

🗌 🕁 CSI-Àrea de desenvo.

Confirmació de les esmenes de documents - Benvolguda / Benvolgut, A continuació, us detallem les dades rela

#### Confirmació de les esmenes de documents Inbox ×

CSI-Àrea de desenvolupament <ofertapublica@csi.cat> to me •

#### Benvolguda / Benvolgut,

a continuació, us detallem les dades relatives a la vostra sol·licitud, així com la documentació que heu aportat per tal de corregir el defecte o error que ha provocat l'exclusió:

| RESUM DE LA SUPEICHOD                              |                                   |         |  |  |  |  |
|----------------------------------------------------|-----------------------------------|---------|--|--|--|--|
| Estat actual:                                      | Confirmada                        |         |  |  |  |  |
| Data de sol·licitud:                               | 14/04/2025 13:01h                 |         |  |  |  |  |
| Data de les esmenes de documents:                  | 14/04/2025 14:27h                 |         |  |  |  |  |
| Dades del sol·licitant                             |                                   |         |  |  |  |  |
| NIF/NIE:                                           | 00283321F                         |         |  |  |  |  |
| Cognoms, Nom:                                      | PROVA, PROVA                      |         |  |  |  |  |
| Telèfon:                                           | 654216050                         |         |  |  |  |  |
| Correu:                                            | csi.ofertapublica@gmail.com       |         |  |  |  |  |
| Situació actual:                                   | Amb contracte temporal al CSI     |         |  |  |  |  |
| Anunci vist a:                                     | Intranet del CSI                  |         |  |  |  |  |
| Dades laborals                                     |                                   |         |  |  |  |  |
| Procés/:                                           | ADMINISTRATIU/IVA                 |         |  |  |  |  |
| Categoria:                                         | ATENCIÓ AL CIUTADÀ                |         |  |  |  |  |
| Centre:                                            | ABS COLLBLANC                     |         |  |  |  |  |
| Jornada:                                           | Completa                          |         |  |  |  |  |
| Torn:                                              | Matí                              |         |  |  |  |  |
| Llocs de treball sol·licitate                      | s per ordre de preferència        |         |  |  |  |  |
| 1 PROVA- ADMINISTRATIU/IVA ASSISTENCIAL ATENCIÓ QU | JIRÚRGICA - HMB/0525/IE           |         |  |  |  |  |
| Documentació adjuntada                             |                                   |         |  |  |  |  |
| 1 DNI/NIE (ESMENA)                                 |                                   | PROVA.p |  |  |  |  |
| 2 DNI/NIE                                          |                                   | PROVA.p |  |  |  |  |
| 3 TITULACIÓ REQUERIDA                              |                                   | PROVA.p |  |  |  |  |
| ACREDITACIÓ NIVELL DE CATALÀ / SOL·LICITUD D'EXEM  | MPCIÓ DE L'ACREDITACIÓ DEL NIVELL | PROVA.r |  |  |  |  |

PEQUERIT DE CONEIXEMENT DE LA LLENGUA CATALANA

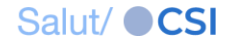

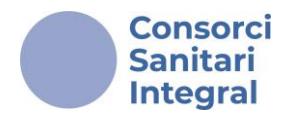

Un cop finalitzat el procés de subsanació, si tornes a la pàgina d'inici de la plataforma de convocatòries e-PIC, la Convocatòria o Mobilitat interna de l'apartat "LES MEVES SOL·LICITUDS" passarà a estar "CONFIRMADA", indicat en color verd a la dreta del títol.

| Consorci<br>Sanitari <b>e</b> -<br>ntegral | PIC           | Plataforma d'Insc      | ripció a la Convocatòria        |               |   | PROVA PROVA | 🕩 Desconnect |
|--------------------------------------------|---------------|------------------------|---------------------------------|---------------|---|-------------|--------------|
|                                            |               |                        | LES MEVES SO                    | LICITUDS      |   |             |              |
| Convoc                                     | CATÒRIA D'OFE | RTA PÚBLICA D'OCUPACIO | D TAXES DE REPOSICIÓ 2020 I 202 | 1- CONFIRMADA | > |             |              |
| Section 2                                  | obertes 📀     | Convocatòries en curs  | 8 Convocatòries tancades        |               |   |             |              |

# Recorda!

- Rebràs la comunicació al correu electrònic que has proporcionat a la plataforma de Convocatòries e-PIC.

- Si no reps la confirmació, revisa la carpeta de SPAM o assegura't que la teva bústia no estigui plena.

- La subsanació de la documentació s'ha de realitzar dins del termini establert en les bases de la convocatòria (5 dies hàbils a comptar des de l'endemà de la publicació del llistat provisional de persones candidates admeses i excloses).

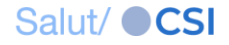